函館白百合学園高等学校 WEB 出願マニュアル

# 令和7年度入試 WEB出願について

#### 出願手続きの流れ

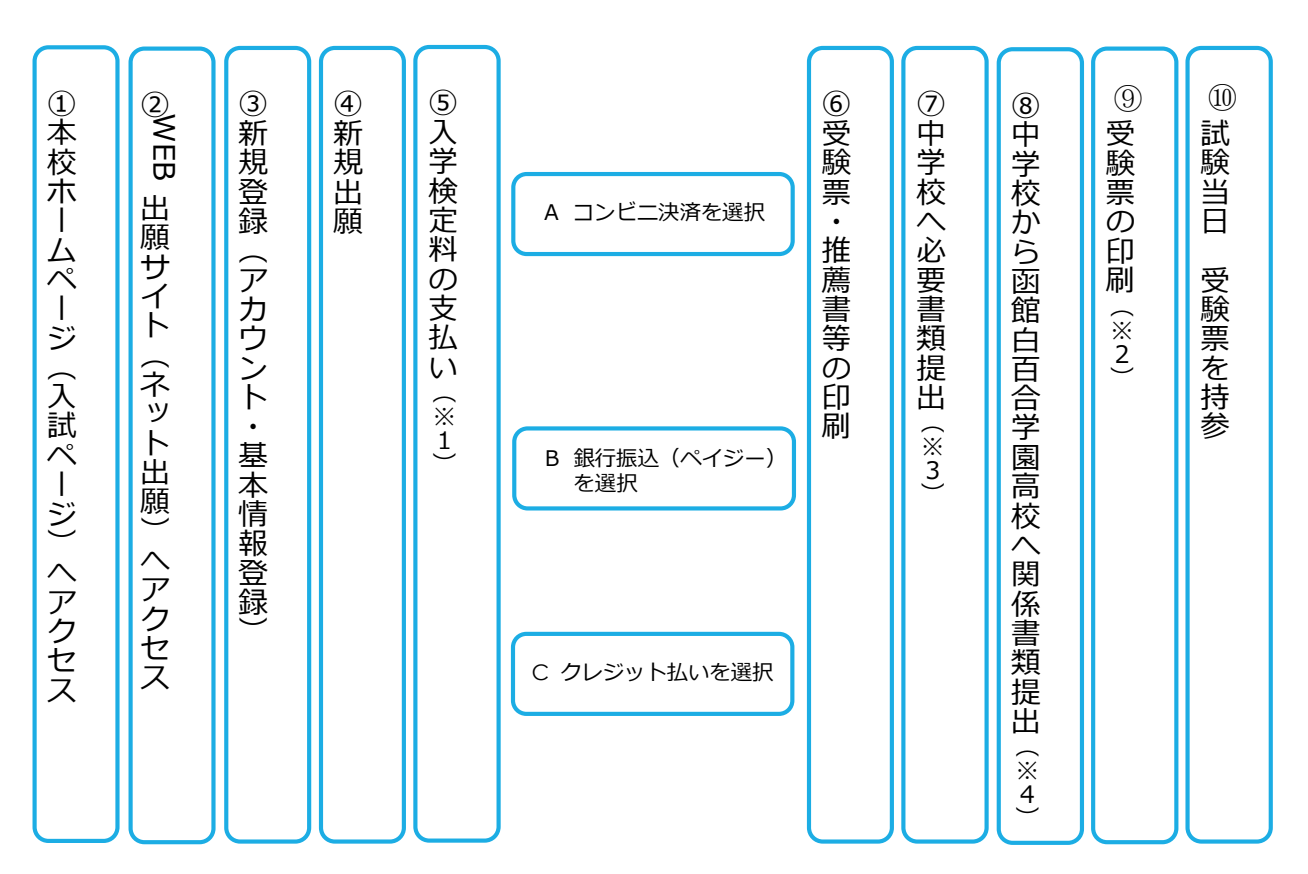

※1 いずれの納入方法でも、入学検定料とは別に手数料がかかります。

- ※2 「推薦書」は推薦入試のみ必要となります。「受験票」は受験番号などが反映された後印刷してください。
- ※3 一般入試では、受験生から中学校へ提出書類はありません。
- ※4 推薦入試での本校への提出書類:推薦書、調査書

一般入試での本校への提出書類:調査書

「新規出願(入試情報入力)」「入学検定料支払い」「関係書類提出」が全て完了した時点で出願受 理となりますので、余裕を持って手続きを進めるようお願いします。

## 入試・出願日程

|       | 推薦入試             | 一般入試                    |  |  |
|-------|------------------|-------------------------|--|--|
| 受験者情報 | R6.12.2(月)0:00~  | R7.1.18 (±) 0:00 $\sim$ |  |  |
| 登録期間  | R7.1.7(火)23:59   | R7.1.24(金)23:59         |  |  |
| 関係書類  | R7.1.7(火)9:00~   | R7.1.20(月)9:00~         |  |  |
| 提出期間  | R7.1.10(金)15:00  | R7.1.31(金)15:00         |  |  |
| 試験日   | R7.1.16(木) 9:00~ | R7.2.13(木) 9:00~        |  |  |
| 合格発表  | R7.1.17(金)10:00  | R7.2.20(木)10:00         |  |  |

### 事前準備

- ○インターネットに繋がった端末(スマートフォン・タブレット・パソコン等)
- ○支払い方法の確認(コンビニ決済・銀行振込(ペイジー)・クレジット払い)
- ○メールアドレス(迷惑メールの対策をされている場合は、「@syutsugan.net」ドメ インを受信できるように設定をお願いします)。

○顔写真データ(正面、上半身、脱帽/無背景/6か月以内に撮影)

### 願書入力時に必要な情報

- ①受験者氏名 ②受験者氏名フリガナ ③生年月日 ④郵便番号 ⑤現住所
- ⑥電話番号 ⑦保護者情報(続柄、氏名フリガナ、郵便番号、現住所、電話番号)
- ⑧書類送付先郵便番号・住所(受験者の住所と異なる場合のみ)
- ⑨出身中学校(受験者) ⑩志望学科(第1・第2・第3)※第2・第3は希望者のみ

## ①新規登録(アカウント・基本情報登録)

(1)本校ホームページ上の「受験生の方へ」ページに進み、「WEB 出願サイト(ネット出願)」にア クセスしてください。

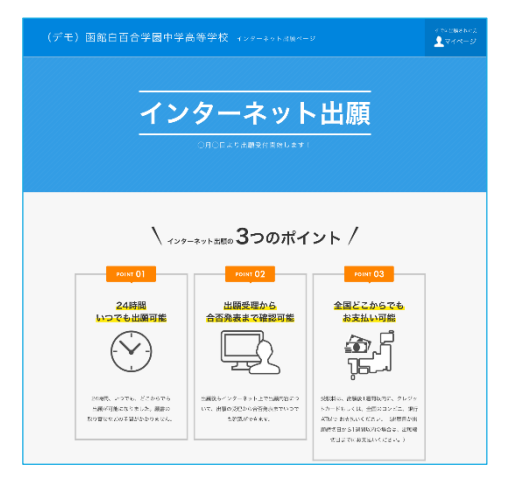

(2) 「はじめて出願される方」をクリックしてください。

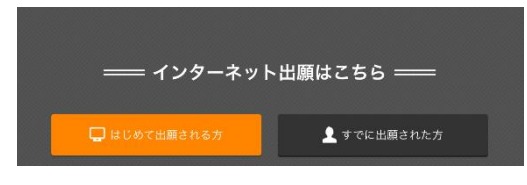

(3) プライバシーポリシー・利用規約を確認の上、メールアドレスを入力してください。

| アカウント・基本情報登録                                                                                                    |                                                                                                    | _ |                                    |
|----------------------------------------------------------------------------------------------------|----------------------------------------------------------------------------------------------------|---|------------------------------------|
| 2日URLの総括先入力         2日URLの総括先入力         基本信報入力         経営         東ブ           2日URLの総括先入力         2日         2日 |                                                                                                    |   | メールアドレスを入力し、「送信する」をク<br>リックしてください。 |
| めてください。単前に包syutaug<br>メールアドレス 必須                                                                                                    | annetrらのメールを完定できるようにしてください。<br>(E) testBoychoper est (E) testBoychoper est (E) testBoychoper est                                       |   | ※1 名の出願につき、メールアドレスが1つ<br>必要になります。  |
| 2848                                                                                                    | <ul> <li>(に、増点、下ビブライバシーボリシーを含むCookieの効用についてご注意の上、<br/>ネット活動利用機能に見高いただいたらのといたします。</li> <li>私はロボットではあり<br/>ますん。</li> <li>エロする</li> </ul> |   | ・チェックをすると送信できます。                   |

(4) 届いたメールを開き、記載の URL をクリックしてください。

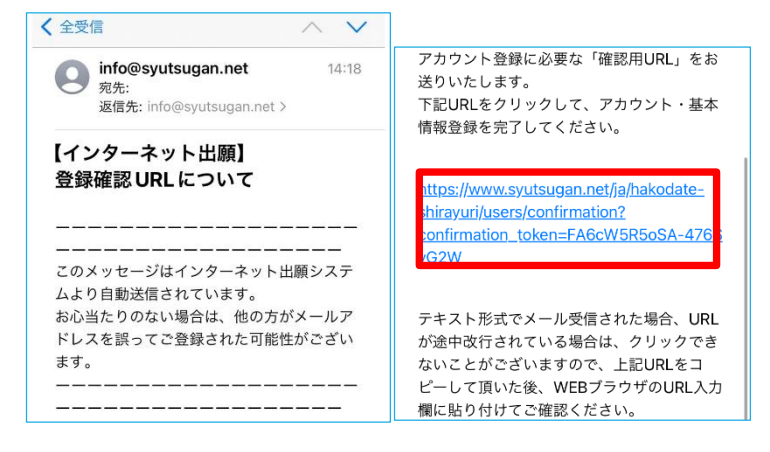

(5) アカウント・基本情報を登録してください。

| 2                                      | アカウント・基本情報登録                        |                                            |  |  |  |
|----------------------------------------|-------------------------------------|--------------------------------------------|--|--|--|
| 登録URLの送信先入力 登                          | 2録URLの送信党了 基本情報入力 確認 完了             |                                            |  |  |  |
| 基本情報                                   |                                     |                                            |  |  |  |
| 登録を行います(完了まで3分程度                       | 1)。登録完了後も追加・変更が可能です。                |                                            |  |  |  |
| 氏名・住所に使用できる漢字はJIS悉<br>常用英字で表現できない場合は、カ | 泉格(原 1・屋 2 水明)です。<br>クカナで入力してください。  |                                            |  |  |  |
| 氏名 这份                                  | ₩ 90.438 & 9083                     | 外字や環境依存文字は使用できません。<br>登録できない場合は代替の漢字を入力してく |  |  |  |
| フリガナ 🕺 🖗                               | <b>セイ</b> (10 シュジガン メイ (10 √≠ロウ     | ださい。<br>(例) 耳木→草木 山崎→山崎                    |  |  |  |
| メールアドレス                                | spryush@hakodate-shirayuri.ed.jp    |                                            |  |  |  |
| 『スワード 必須                               | 半角类数学8文字以上                          |                                            |  |  |  |
|                                        | ▼ 容認のためもう一家入力してください。<br>半角英数字8文字以上  | 生年月日を人力すると、目動的に年齢か人力<br>されます。              |  |  |  |
| 生年月日 必須                                | 西班 • 年 • 月 • 日                      |                                            |  |  |  |
| 年齢 会演                                  | 0                                   | ● 郵便番号は(ハイフン付き・半角)で入力し                     |  |  |  |
| <b>約2日号 63</b> 69 630-0001 第定番号から出来入力  |                                     | てください。                                     |  |  |  |
| 現住所 必須                                 | 都這門樂 <b>*</b>                       | 住所は枝番、マンション名、部屋番号までし                       |  |  |  |
|                                        | 市の利用からの参考<br>補物・問題表号                | っかり入力してください。                               |  |  |  |
|                                        |                                     | ┃<br>※現住所と書類(入学のご案内等)の送付先が異な               |  |  |  |
| 住所(海外居住の場合)                            | B2                                  | る場合は、保護者住所の欄に入力ください。                       |  |  |  |
|                                        | <b>至</b> 名以外                        | √はしないでください。                                |  |  |  |
|                                        | □ 学校からの郵便物などについては、上記住所以外への郵送を希望する。  |                                            |  |  |  |
| 電話香号 必須                                | 電話香号 (0) 06-1234-5678               | 電話番号は(ハイフン付き・半角)で入力し                       |  |  |  |
|                                        | 携帯電話 65 090-1234-6678<br>ほどちらかー方でも可 |                                            |  |  |  |
| 証明写真 必須                                |                                     | 「顔写直データ                                    |  |  |  |
|                                        | ※6ヶ月以内に開影したもの                       | ○正面、上半身、脱帽、背景無しで                           |  |  |  |
|                                        | 確認する                                | 6か月以内に撮影されたもの                              |  |  |  |
|                                        |                                     | ● ○刀フー与具(5MB以下)<br>● ※不鮮明な写直は受け付けません。      |  |  |  |

# ②新規出願

(1)「新規出願」をクリックし、コース・入試種別・試験日会場・支払方法を選択してください。

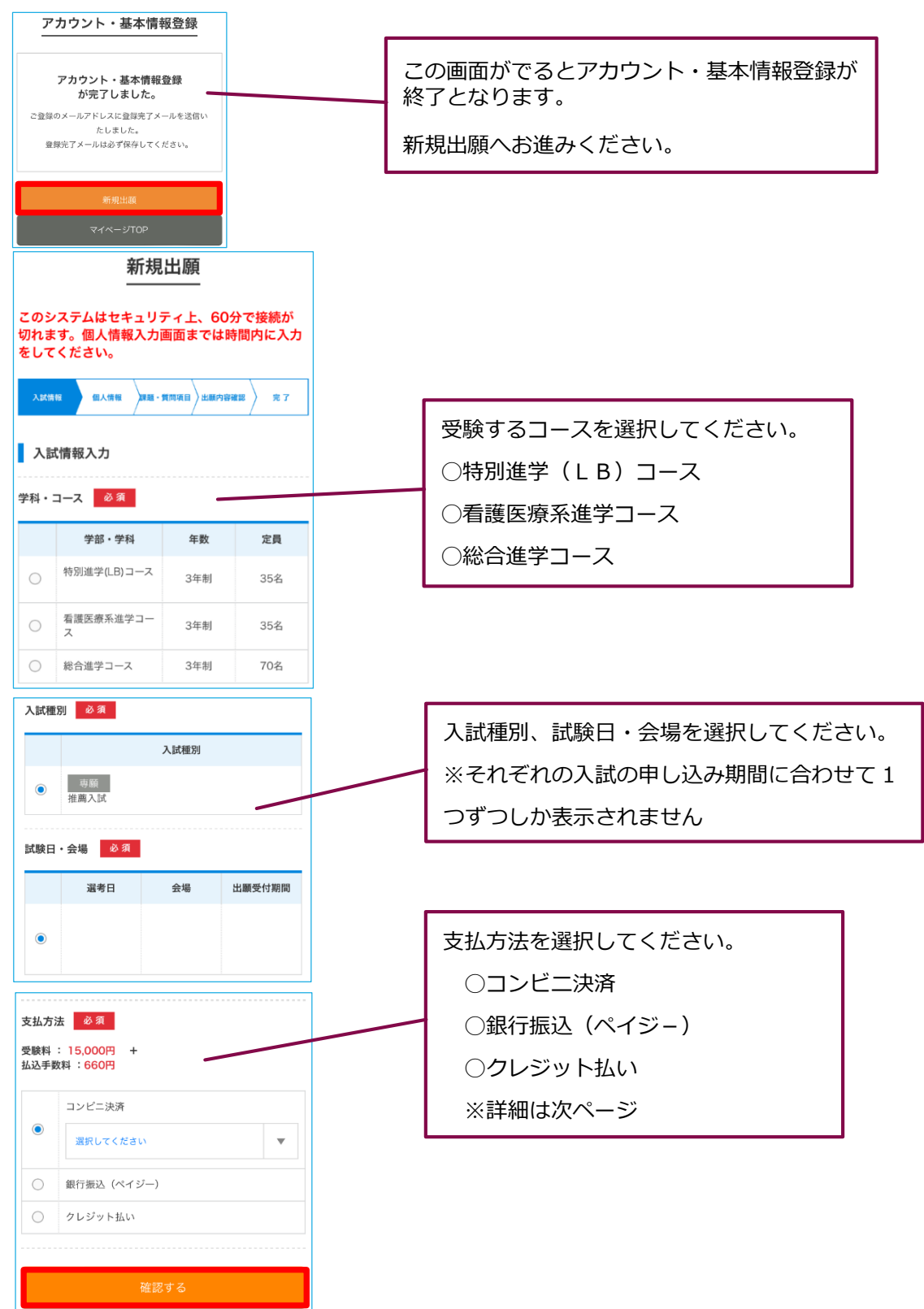

(2)入学検定料の支払いは、「コンビニ決済」「銀行振込(ペイジー)」「クレジット払い」から一つ

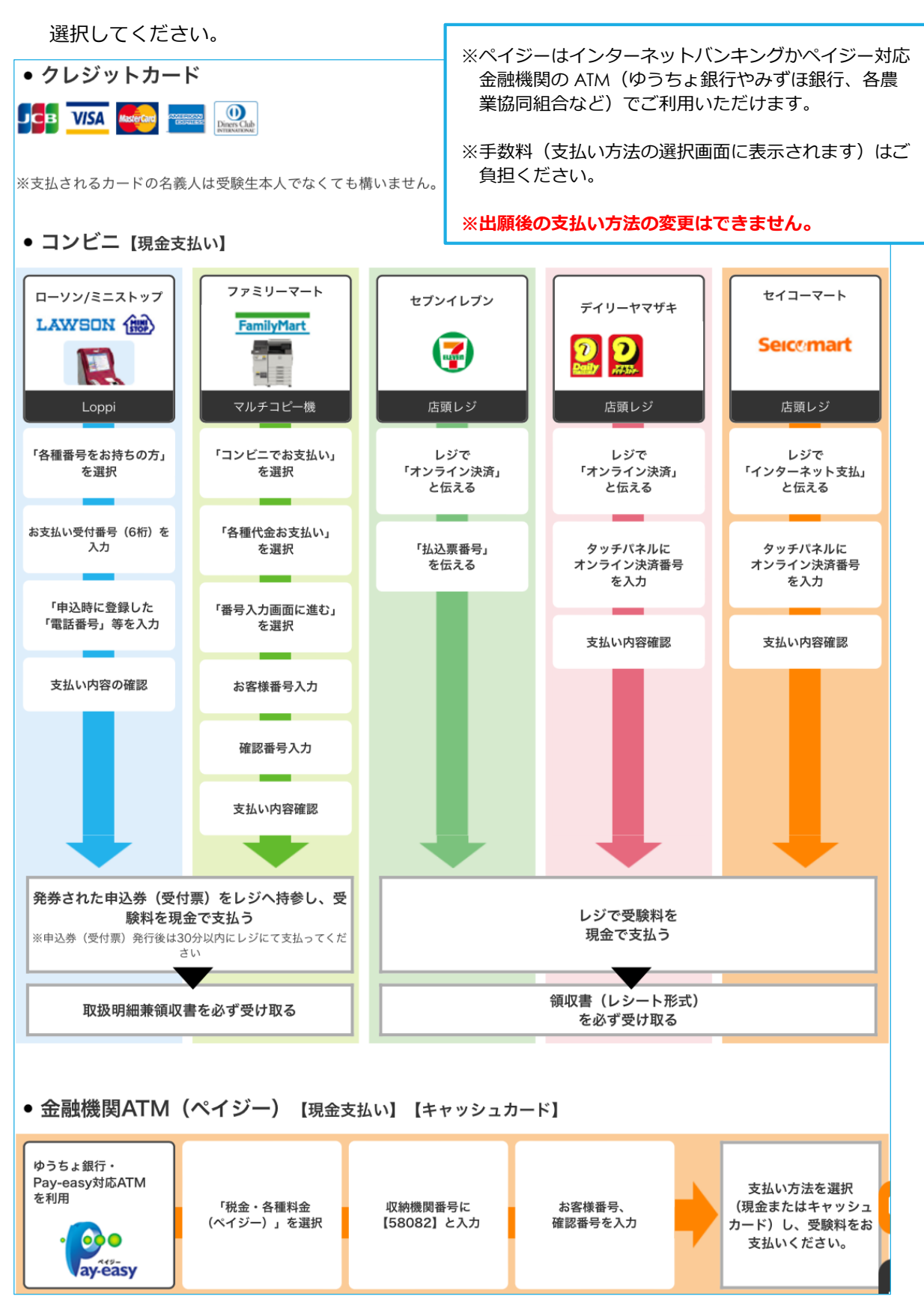

(3) 出願に関する内容(コース・入試種別・試験日会場・支払方法) に間違いがなければ「登録して次

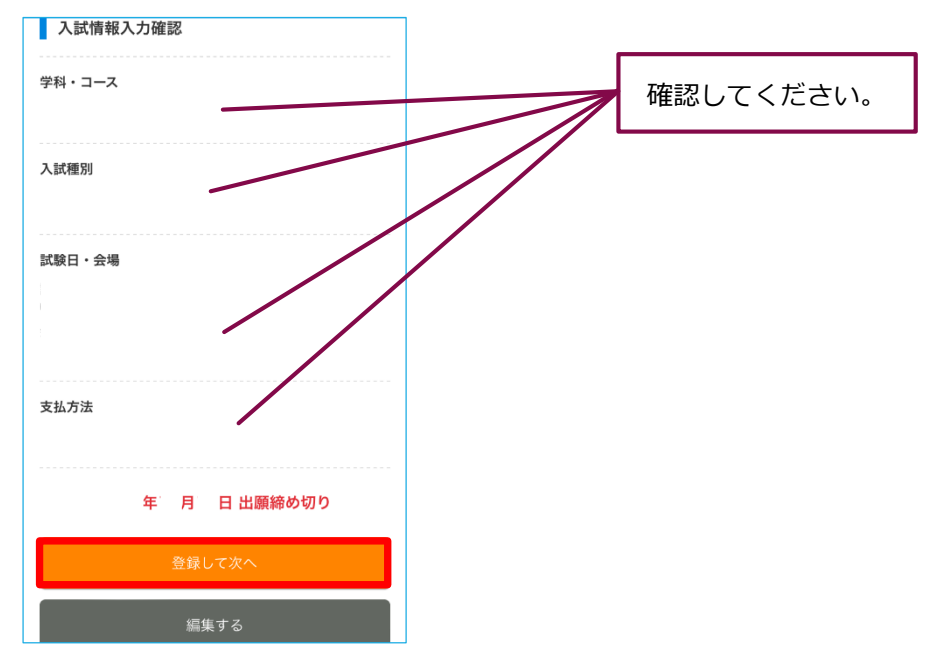

へ」をクリックしてください。

(4) 保護者情報(氏名・住所・連絡先など)を入力してください。

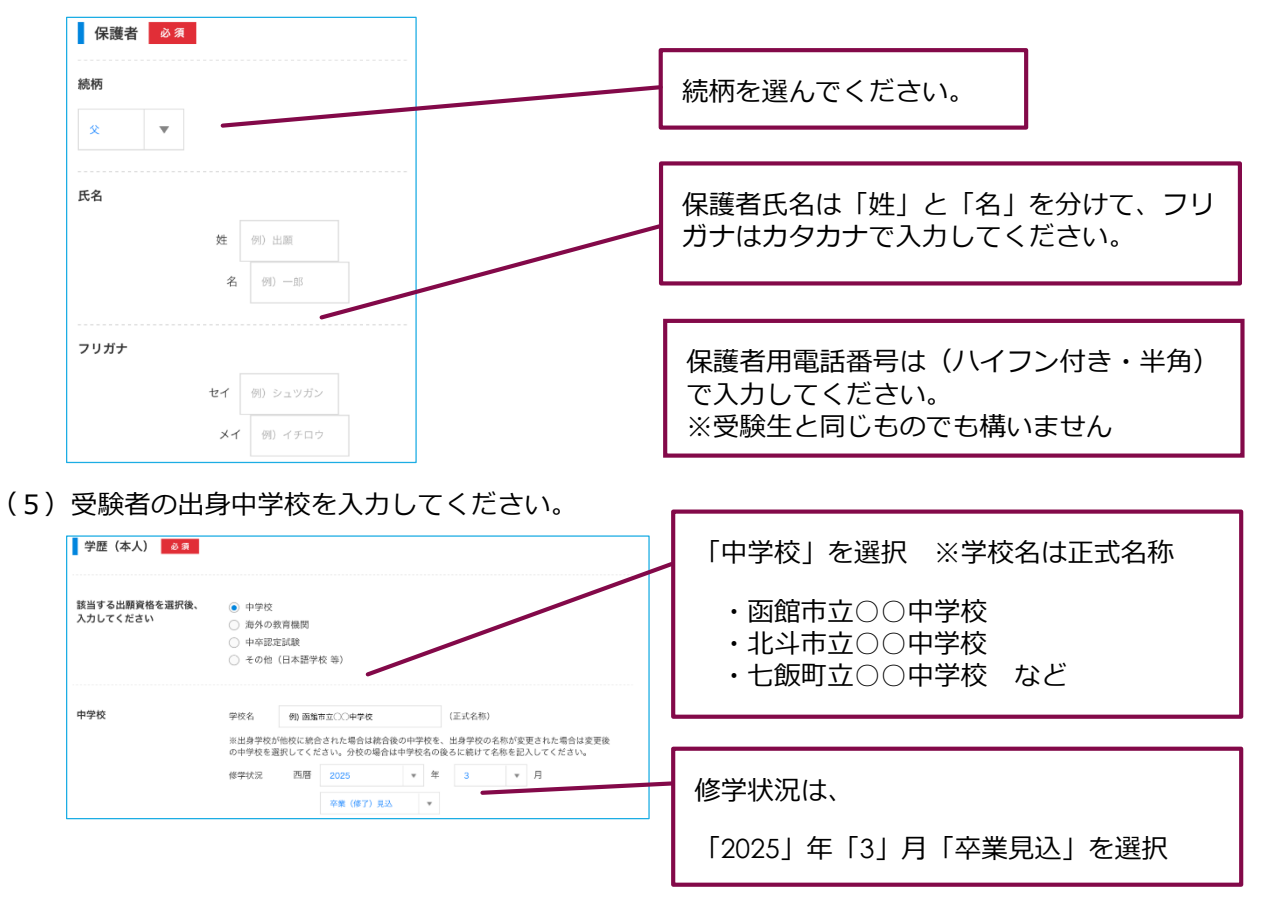

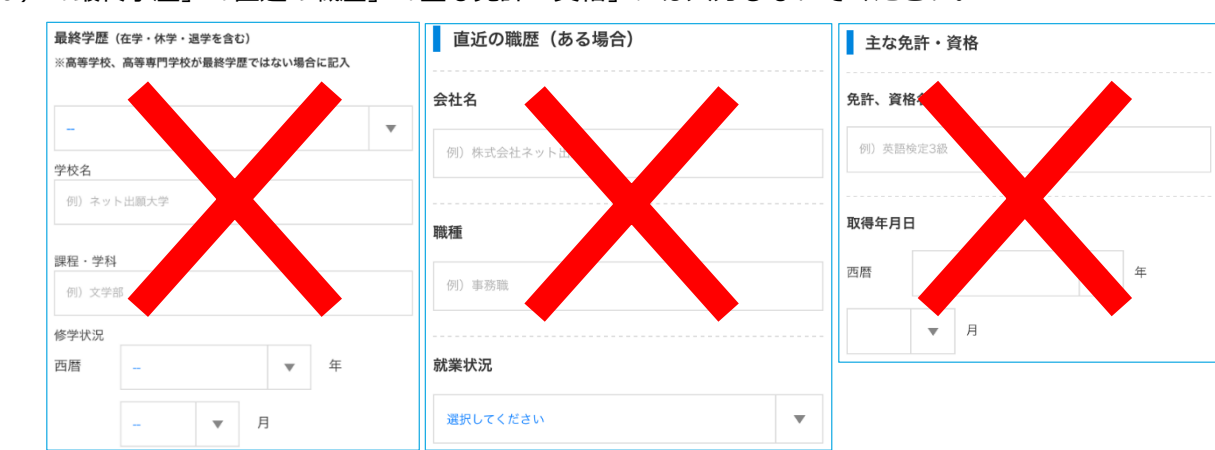

(6) 「最終学歴」「直近の職歴」「主な免許・資格」には入力しないでください。

- (7) 必要事項を全て入力後、「確認する」をクリックしてください。
- (8) 第2・3志望(一般入試のみ)、入寮希望の有無、入試における特別な配慮の希望の有無について

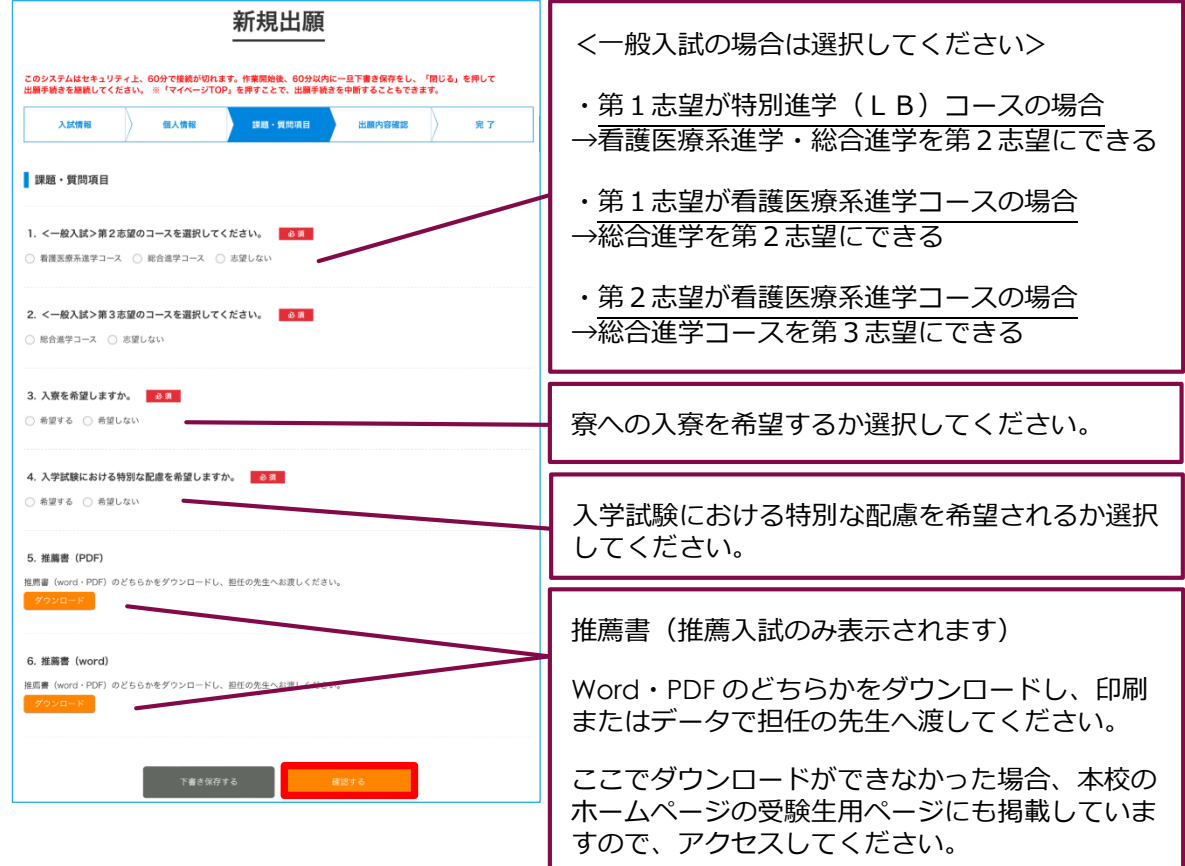

選択し、推薦書のダウンロードをしてください。

- (9) 第2・3 志望、入寮希望の有無、入試における特別な配慮の希望の有無についての登録状況を確認
  - し、正しければ「登録して次へ」をクリックしてください。

| 入試情報    | (個人情報               | <b>新用·</b> 美国项目 | 出版的容量版 | 完了 |
|---------|---------------------|-----------------|--------|----|
| ・質問項目   |                     |                 |        |    |
| 一般入試>第: | 2志望のコースを選択して        | てください。          |        |    |
|         |                     |                 |        |    |
| 一般入試>第: | 3志望のコースを選択し"        | てください。          |        |    |
| 慶を希望しまう | すか。                 |                 |        |    |
|         |                     |                 |        |    |
|         | 48014-37-5+ X+01-4- | t to            |        |    |

(10) 入試情報および個人情報の最終確認をしてください。訂正があれば編集をしてください。すべて

の確認が終了した後に「出願する」をクリックしてください。

| 新規出願                                                                                                    | 《個人情報確認》       |  |  |
|----------------------------------------------------------------------------------------------------|----------------|--|--|
| このシステムはセキュリティ上、60分で接張が切れます。作業局給後、60分以内に一旦下費き保存をし、「同じる」を押して<br>出験手続きを確認してください。※「マイページTOP」を押すことで、出版手貸きを中断することもできます。 | 605            |  |  |
|                                                                                                    |                |  |  |
| 《入試情報確認》                                                                                                    | 7 <i>\}</i>    |  |  |
| 入試情報確認                                                                                                    | <b>经运货</b> 号   |  |  |
| 学科・コース                                                                                                    | 编造所            |  |  |
| 入於編99                                                                                                    | 電話音号           |  |  |
| 武统曰·金编                                                                                                    | 李莲 (本人)<br>中李校 |  |  |
| 发版方法                                                                                                    |                |  |  |
| <b>4</b> 1.76                                                                                                    | 85.7 5         |  |  |
|                                                                                                    |                |  |  |

(11) 「支払い手続き」をクリックし、受験料のお支払いをお願いいたします。

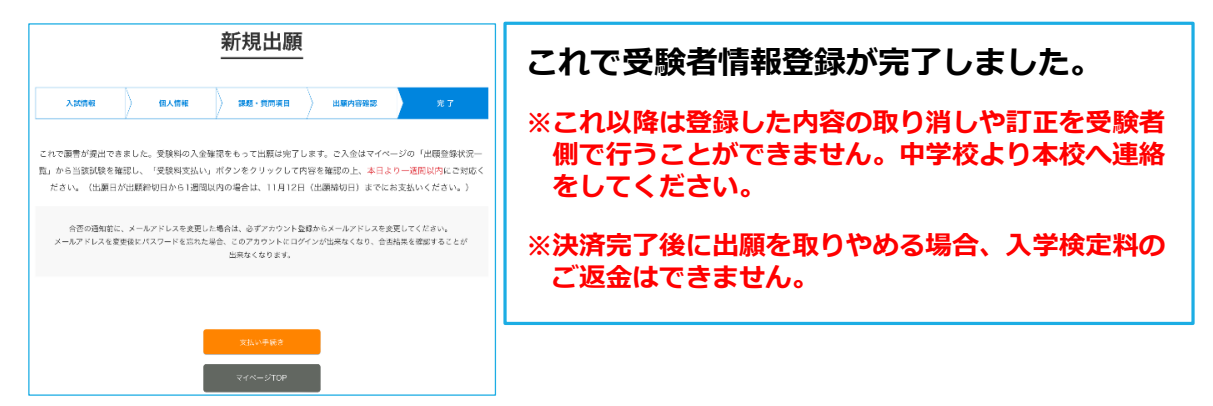

### ③推薦書・受験票等の印刷

(1) 推薦書を印刷し、担任の先生へお渡しください。※推薦入試受験者のみ

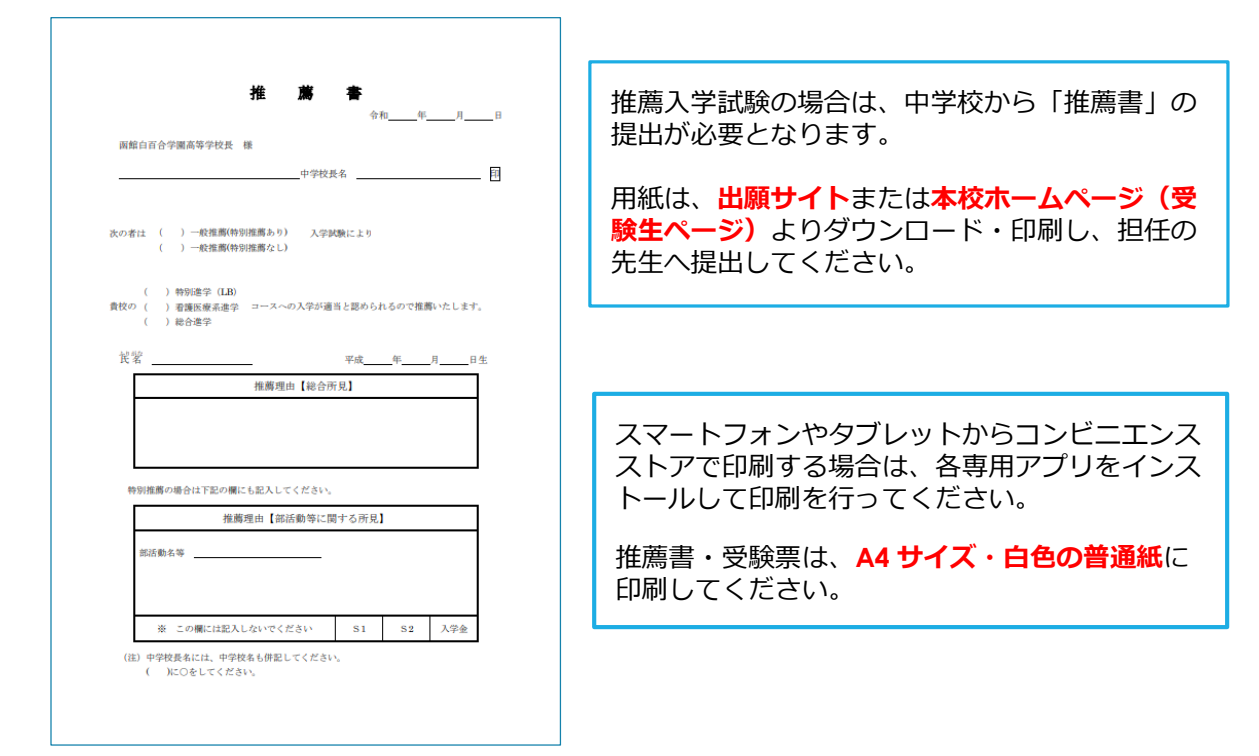

- (2) 受験票の印刷をして下さい。
  - ・ご自身で登録したマイページより、出願状況の確認が可能です
  - ・「受験票を表示」のボタンを クリックし、受験票を印刷してください

#### 函館白百合学園高等学校が出願を受理した後に、受験票を印刷してください

 ・出願受理のメールが届いた後に印刷をしてください(函館白百合学園高等学校が出願を受 理すると、「受験番号」「入学試験の時間のお知らせ」が受験票に記載されます)。
 ※出願者への推薦入学試験開始時間(面接時間)はこの受験票でお知らせしますので、必 ず確認をしてください(1月11日(土)に記載される予定です)。

上記2点が記載された時点で受験票を印刷し、試験当日に持参してください。

# ④中学校から関係書類提出

※受験生は WEB 出願が完了したことを中学校の先生へ伝えてください。

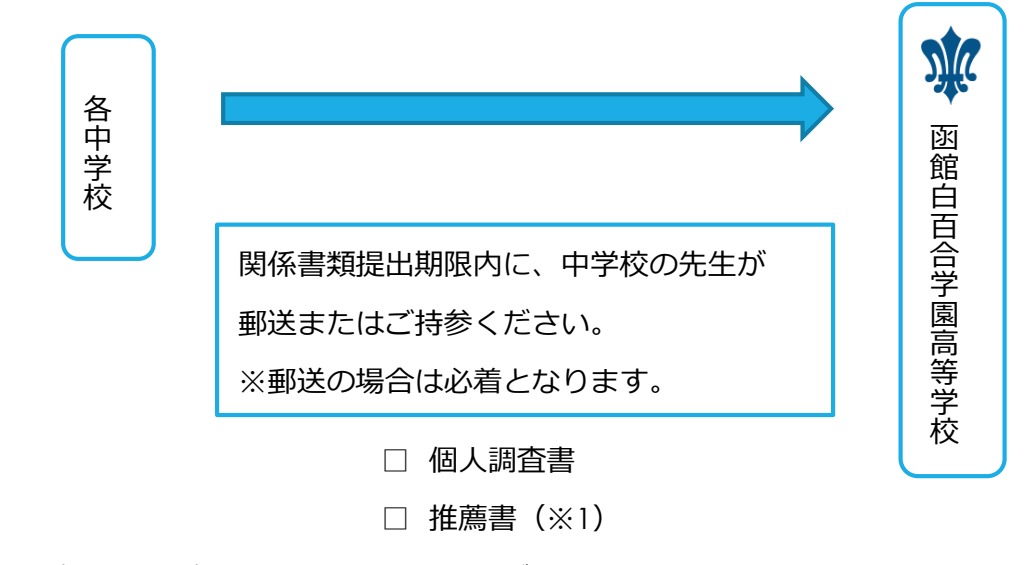

※1 「推薦書」は推薦入学試験の受験生全員が必要となります。

### ⑤試験当日

<推薦入試>

- 【持ち物】 受験票・上靴・靴袋
- <一般入試>

【持ち物】 受験票・筆記用具・上靴・靴袋・昼食(特別進学(LB)・看護医療系進学のみ)

### ⑥再受験(中学校の先生へのお願いになります)

再受験を希望する受験生のいる学校に関しては、【「再受験願」一覧表】を本校のホームページよりダ ウンロードし、一般入学試験の関係書類提出期間に郵送またはご持参ください。